# DPI 切换

短按鼠标顶部 DPI 键,可在四档 DPI 值间循环切换。 800-1200-2400-3200, DPI 默认值为 1200, 驱动可调。

### 驱动程序安装说明

1、驱动安装

从官网下载或从包装中附带的光盘中获得驱动程序,安装后使用。配置驱动后可对鼠标进行 按键设置、宏设置、DPI设置、高级设置、更新升级设置等。

#### 2、驱动设置

打开驱动设置界面(需连接设备,否则无法打开驱动),进行按键设置、宏设置、DPI设置、 高级设置、更新升级设置等,可进行多组配置自定义。

### A、按键设置

界面左侧位置点击"按钮分配",点击选择鼠标图片上被设置按键,在图片左侧下拉框里选择相应的按键功能,可进行宏、多媒体功能、向上滚动、向下滚动等功能设置。

| DELUX  |           |        | 記置文件 1 |
|--------|-----------|--------|--------|
|        |           |        | 配置文件 2 |
| 按钮分配   |           | Film 6 | 配置文件 3 |
| 宏管理    |           |        |        |
| DPI 设定 | 按 钮 分 配 1 |        |        |
| 高级设定   | 左键        |        | 2.44   |
| 更新/升级  |           | 2      | 派科     |
|        |           |        | きょう    |
|        |           |        |        |
|        |           |        |        |
|        |           |        | 应用     |
| 恢复预设   |           |        | 确定     |
|        |           |        | 取消     |

B、宏设置

界面左侧位置点击"宏管理",进入宏设置界面,点击"新增"输入宏名,再选中宏名,点 击绿色圆形按钮开始录制宏,录制过程中,可在键盘上输入所需按键,然后再点击红色方形 按钮停止录制宏。在录制选项中选择想要设置的选项。设置成功后,点击应用,即可完成设 置。

导入宏操作说明: 在按键设置中, 选择你想要设置的按键, 在下拉菜单中点击"宏", 选择 宏名称, 最后点击应用即可完成。

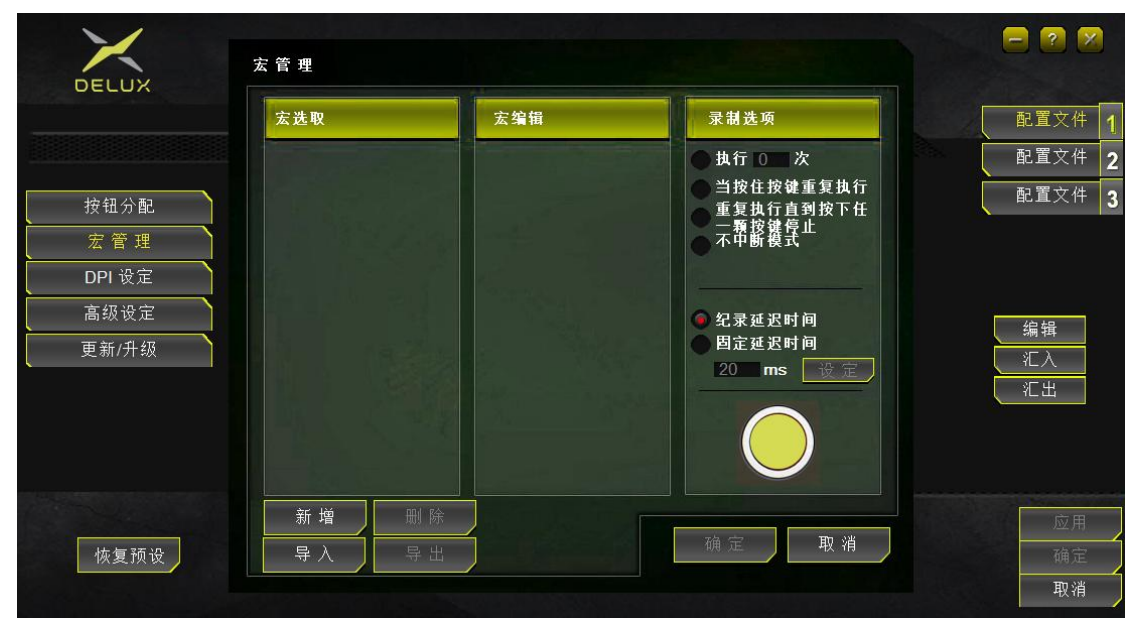

# C、DPI 设置

界面左侧位置点击"DPI 设定",移动拖动条,可进行鼠标 DPI 档位数值修改。设置成功后, 点击应用,即可完成设置。

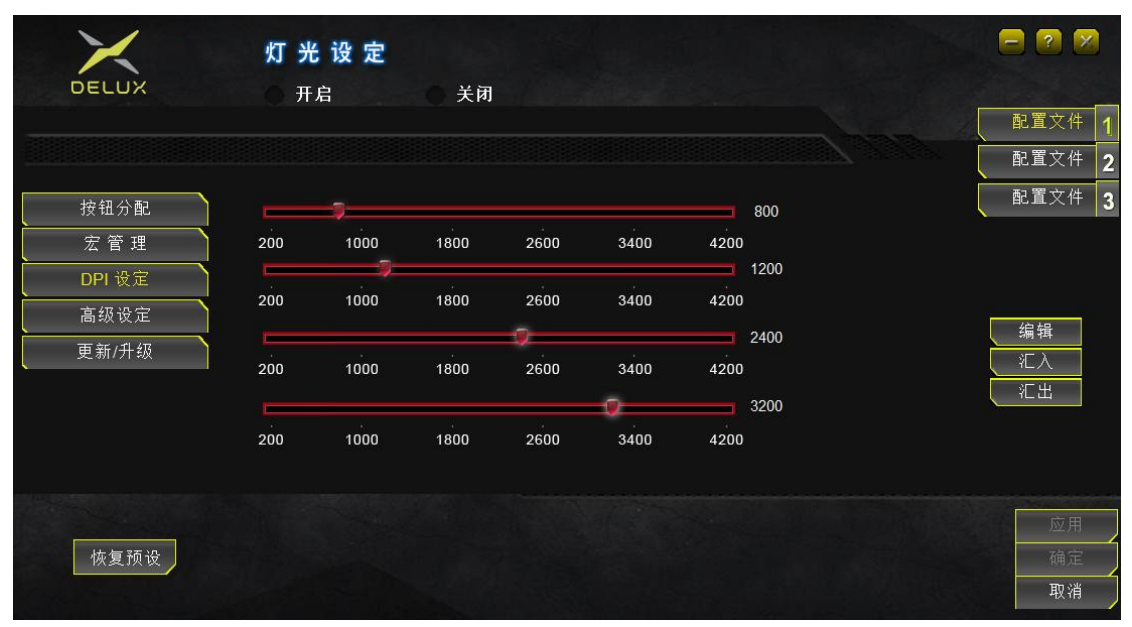

# D、高级设置

界面左侧位置点击"高级设定",移动拖动条,可进行鼠标移动速度、滚轮滚动速度、双击速度、回报率设置。鼠标回报率有 125Hz/250Hz/500Hz/1000Hz 四档,默认 500Hz。设置成功后,点击应用,即可完成设置。

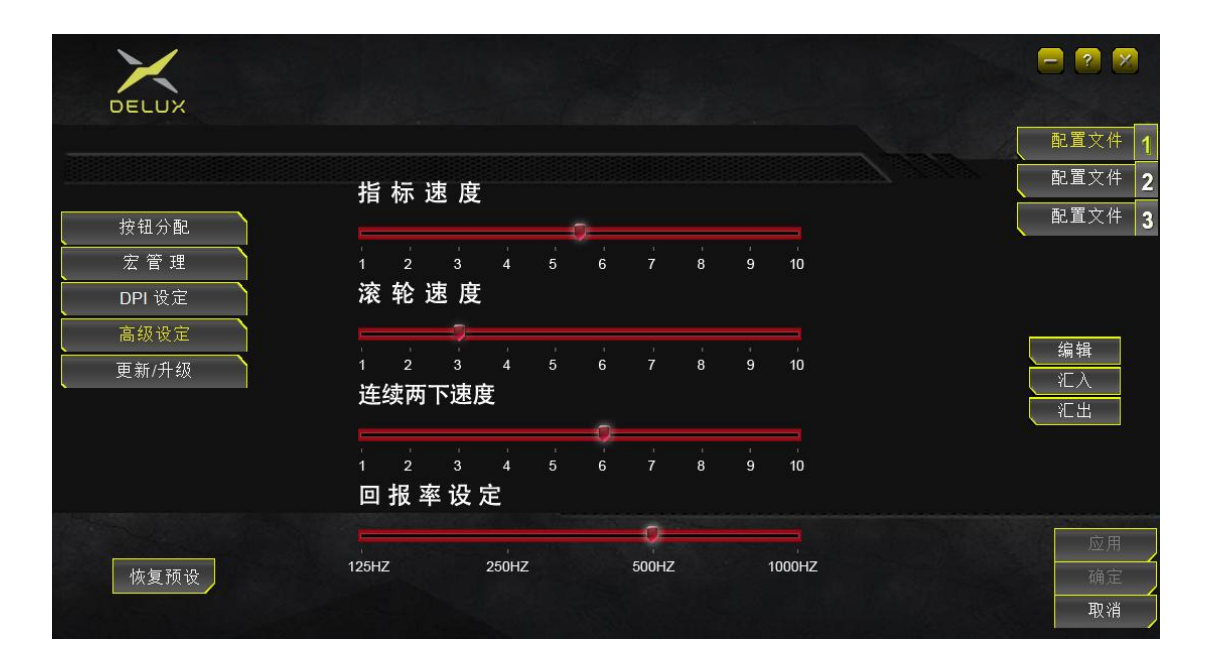

# E、更新升级设置

界面左侧位置点击"更新/升级",更新点击"驱动程式下载"按钮,支援点击"线上支援" 按钮,点击后会打开更新/升级页面。

| DELUX  |                       |                  |                        |
|--------|-----------------------|------------------|------------------------|
|        |                       |                  | 配置文件 1                 |
|        |                       |                  | 配置文件 2                 |
| 按钮分配   | 3.3                   | 1.15             | 配置文件 3                 |
| 宏管理    | 更新                    | 支援               |                        |
| DPI 设定 | 驱动程式下载                | 线上支援             |                        |
| 高级设定   |                       |                  | 224                    |
| 更新/升级  | 驱动讯息                  |                  | <br>〔<br>〔<br>〔<br>汇上〕 |
|        | 安装驱动版本: 1.00.05 Beta  |                  |                        |
|        | 安装Firmware版本: 1.00.00 |                  |                        |
|        | 请透过E-mail与我们联系:www    | v.deluxworld.com |                        |
| 恢复预设   |                       |                  | 确定                     |
|        |                       |                  | 取消                     |